# CÓMO SUBIR UN VIDEO A YOUTUBE

EN ESTA GUÍA, SE PODRÁ CONOCER LOS PASOS A SEGUIR, SOBRE CÓMO SUBIR UN VIDEO A YOUTUBE, A PARTIR DE LA CUENTA INSTÍTUCIONAL UCHILE.

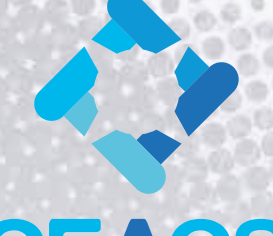

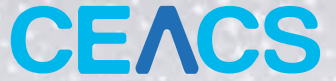

CENTRO DE ENSEÑANZA APRENDIZAJE CAMPUS SUR

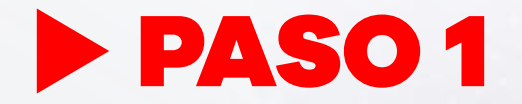

# INGRESAR A YOUTUBE DESDE LA CUENTA UCHILE

Es posible que los íconos se encuentren en otro orden, pero buscando hacia abajo se encontrará el ícono.

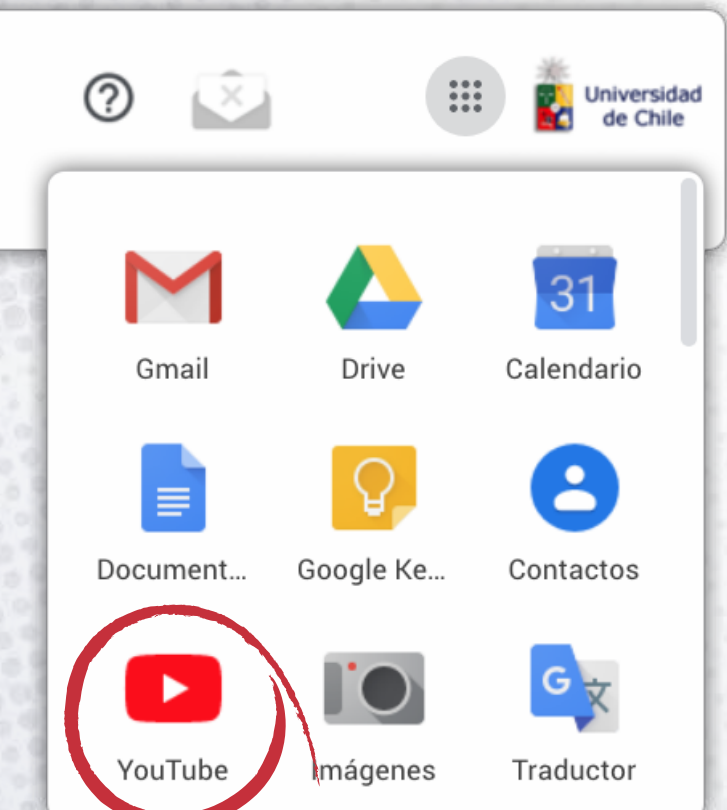

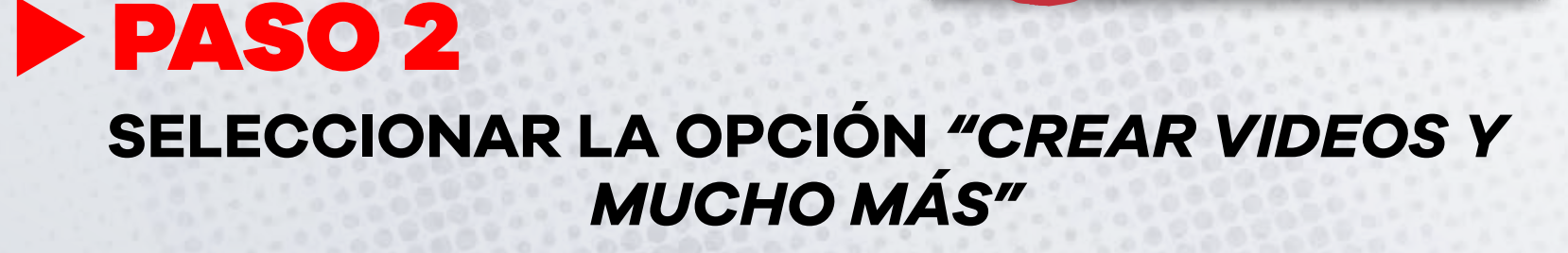

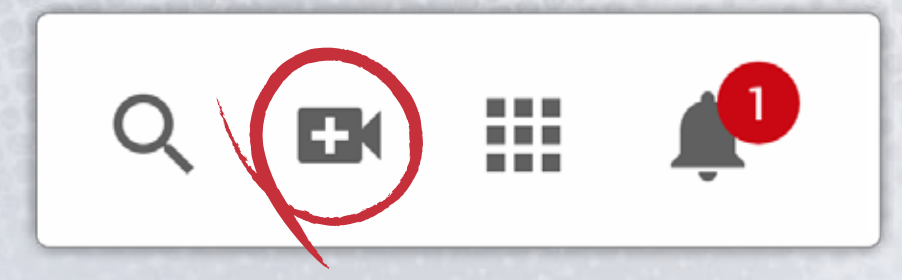

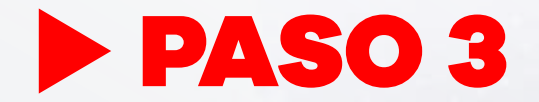

# **SELECCIONAR LA OPCIÓN "SUBIR VIDEO"**

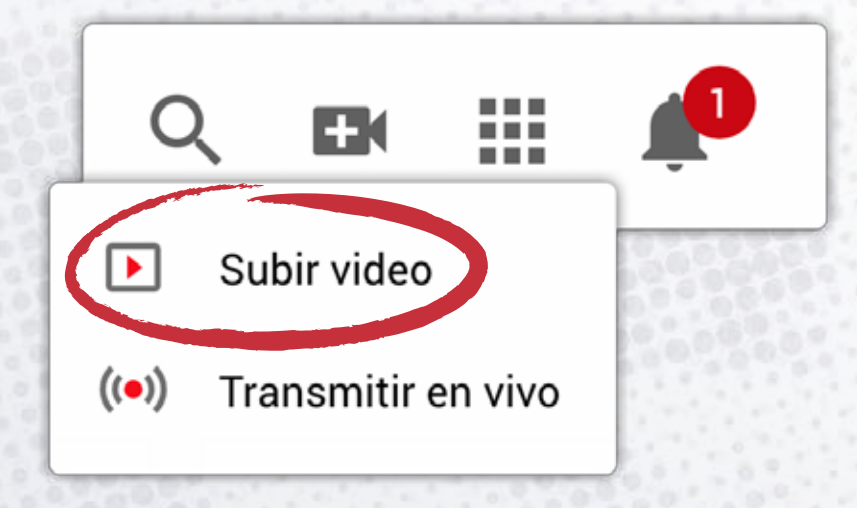

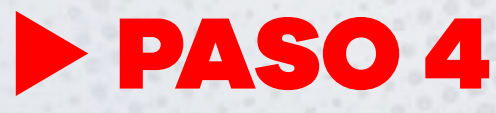

# **SELECCIONAR ARCHIVO**

Al desplegarse la siguiente pantalla hacer click en **"seleccionar archivo"**. Buscar el video en la carpeta en la cual se encuentra guardado.

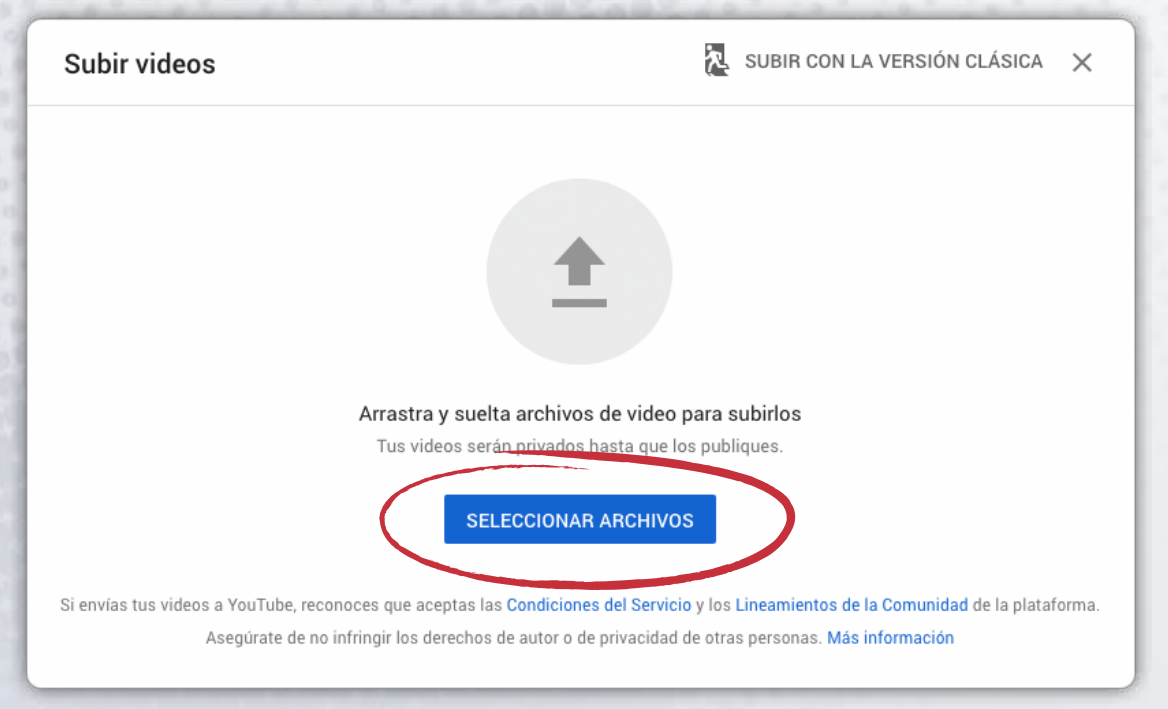

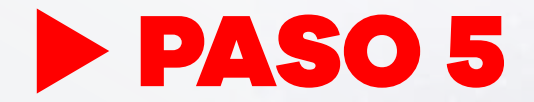

# **COMPLETAR LA INFORMACIÓN DE VIDEO**

Luego de seleccionar el archivo se desplegará la siguiente pantalla, en la cual debera completar:

| Agregar título de video                         | Se guardó como borrador 🛛 🛴 🗙                     |
|-------------------------------------------------|---------------------------------------------------|
| 1 Detalles 2 Elementos de video 3 Visit         | bilidad                                           |
| Detalles                                        |                                                   |
| Título (obligatorio)<br>Agregar título de video |                                                   |
| Descripción ⑦<br>Agregar la descripción         | ► <) 0.00/0.17 \$ []                              |
|                                                 | Vinculo del video<br>https://youtu.be/1XMC-Er3iMk |
| Se completó el procesamiento                    | SIGUIENTE                                         |

### Detalles del video

Corresponde al título, descripción y tipo de audiencia (si va dirigido a niño o no). También se puede seleccionar una imagen que se transforme en la imagen representativa o miniatura. Puede escoger una de las que le ofrece Youtube o bien cargar otra imagen desde su computador.

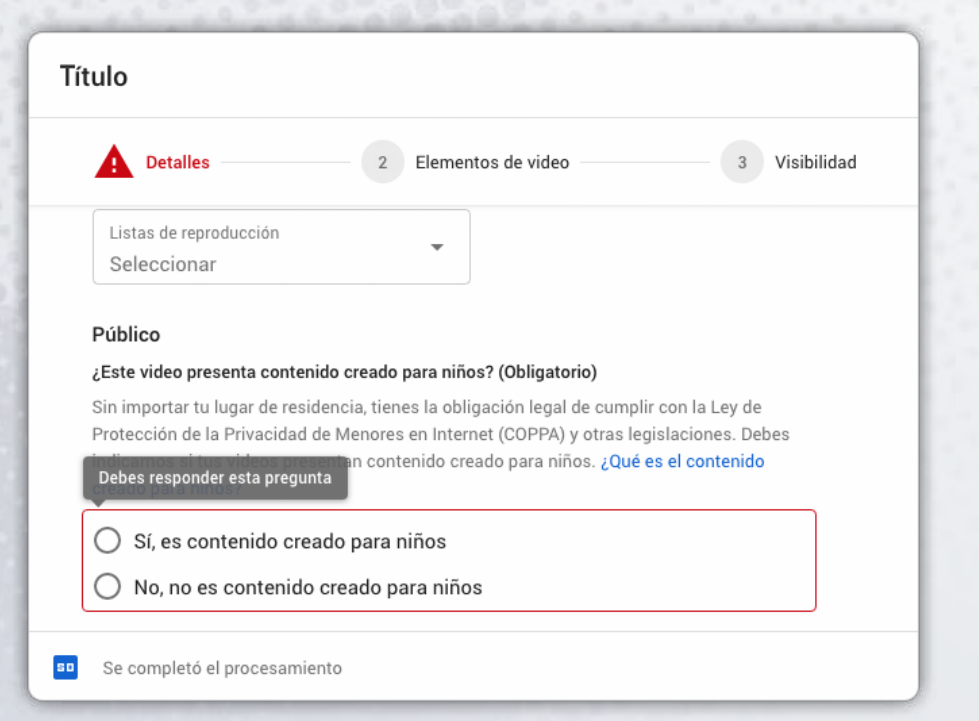

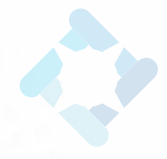

### Elementos del video

Este paso busca promocionar contenido, puede ser omitido.

| Título                                                                                                    | Se guardó como borrador 🛛 🔭 🗙 |  |
|----------------------------------------------------------------------------------------------------|-------------------------------|--|
| Detalles 2 Elementos de video 3                                                                                                    | Visibilidad                   |  |
| <b>Elementos de video</b><br>Usa tarjetas y una pantalla final para mostrar videos relacionados, sitios web y llamados a la acción a los usuarios. Más información |                               |  |
| Agregar pantalla final<br>Promociona contenido relacionado al final de tu video.                                                                                   | AGREGAR                       |  |
| <ul> <li>Agregar tarjetas<br/>Promociona contenido relacionado durante tu video.</li> </ul>                                                                        | AGREGAR                       |  |
| so Se completó el procesamiento                                                                                                    | ATRÁS SIGUIENTE               |  |

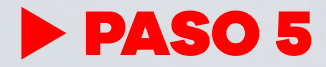

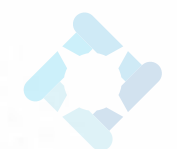

### Visibilidad

**PASO 5** 

Se recomienda siempre que para las cápsulas educativas se trabaje con la opción Oculto o Privado.

En esta ocasión utilizaremos la opción "Oculto" que permite que sólo quien tiene el link pueda ver el video.

La opción "Privado" permite que sólo los usuarios autorizados puedan acceder.

Es una opción que requiere algunos pasos extras y que revisaremos en otro momento.

| Título                                                                                                    | Se guardó como borrador 🛛 📐 🗙                             |
|----------------------------------------------------------------------------------------------------|-----------------------------------------------------------|
| Detalles 2 Elementos de video 3 Visib                                                                                                    | ilidad                                                    |
| Visibilidad<br>Elige cuándo publicar el video y quién puede mirarlo<br>© Guardar o publicar<br>Configura tu video como público, no listado o privado.                                                                                                    | 60                                                        |
| <ul> <li>Público         <ul> <li>Todos pueden ver el video.</li> <li>Configurar como Estreno instantáneo ⑦</li> </ul> </li> <li>No listado         <ul> <li>Cualquier persona con el vínculo del video puede mirarlo.</li> </ul> </li> <li>Privado             Solo tú y las personas que elijas pueden ver tu video.</li> </ul> | Título   Vínculo del video   https://youtu.be/1XMC-Er3iMk |
| Se completó el procesamiento                                                                                                    | ATRÁS GUARDAR                                             |

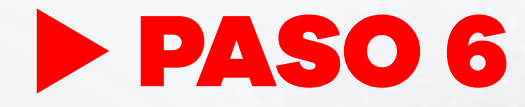

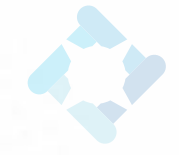

### TERMINAR

Para finalizar el proceso presionar la opción "Guardar".

Se puede hacer click sobre el link del video que te ofrece Youtube, este corresponde a la dirección en la cual se encontrará siempre el video.

Este link, es el que se debe compartir con los estudiantes.

ANTE CUALQUIER DUDA, COMUNICARSE CON CENTRO DE ENSEÑANZA APRENDIZAJE CAMPUS SUR.

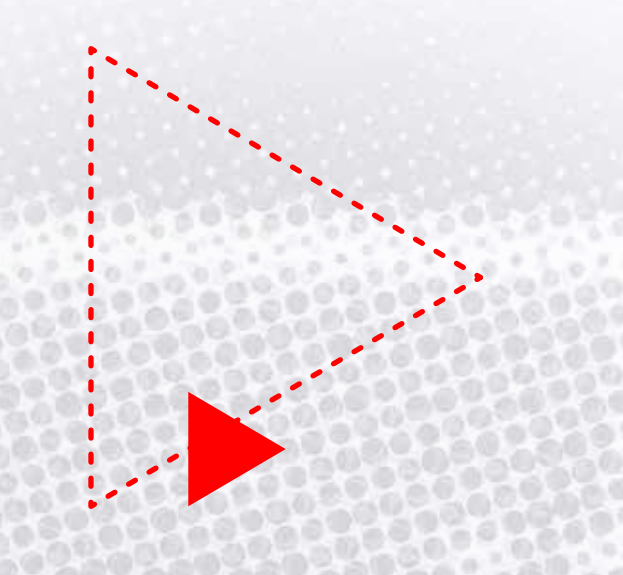

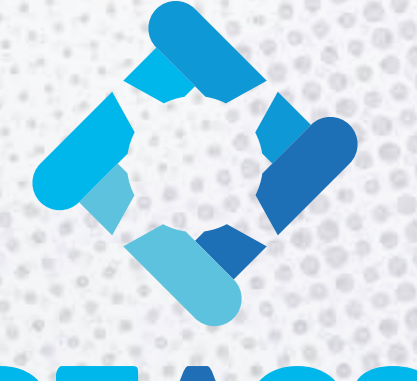

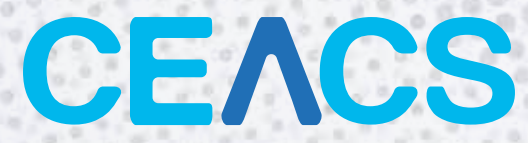

### CENTRO DE ENSEÑANZA APRENDIZAJE CAMPUS SUR

SÍGUENOS EN NUESTRAS REDES:

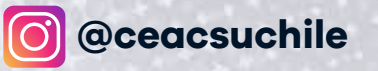

GentroAprendizajeCS

CONTÁCTANOS: CENTROAPRENDIZAJECS@U. UCHILE. CL